## CNS Vital Signs – Edit Account Profile

0

- Go to <u>www.cnsvs.com</u>
- □ In the upper right-hand corner of the page select Sign In
- □ Select View Reports and Manage Account

View Reports and Manage Account

Generate Remote Test Code

Administer Cognitive Tests and Rating Scales

ADHD Assessment Tool

**TIP:** You must be signed in as an **Account Administrator** to edit your profile.

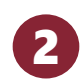

Select Edit My Account Profile in the left-hand column of your account management page.

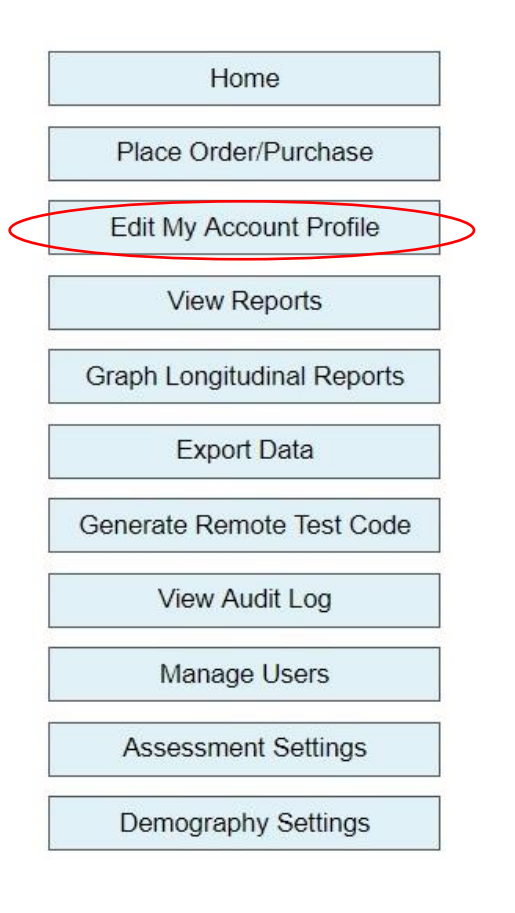

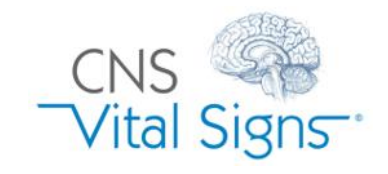

## Edit Account Profile

## CNS Vital Signs – Edit Account Profile

a Update fields as necessary

C

**b** Choose the provider specialty or account owner's role

Adjust password & security settings. EOT (End of Test) notifications are emails when ANY test is completed. Individual EOT notifications are set at the user level (see "Manage Users").

3

| CNS                        |                         |                                     |                 |                            | Contact Support (888) 750 | -6941 or support@cnsvs.com |
|----------------------------|-------------------------|-------------------------------------|-----------------|----------------------------|---------------------------|----------------------------|
| Vital Signe                |                         | NOTE: Name and email address        |                 |                            | Account ID:               |                            |
|                            |                         | should be the same person.          |                 |                            |                           | Logout                     |
| Home                       |                         |                                     | Provider Info   | ormation                   |                           |                            |
|                            | a First Name*:          | CNSVS                               |                 |                            |                           |                            |
| Place Order/Purchase       | Middle Initial:         |                                     |                 | Medical Occupation         |                           | Academic Researcher        |
| Edit My Account Profile    | Last Name*:             | No Reply                            |                 | Specialty                  |                           | CRO - Contract Researcher  |
| ) four Design              | Email Address*:         | .com                                |                 |                            |                           | Dearmaceutical Researcher  |
| View Reports               |                         |                                     | Clinia Infor    | motion                     |                           | Physician                  |
| Graph Longitudinal Reports | Clinic or Company Name: | CNS VS Remote Testing Demos         |                 | Zip or Postcode:           | 27560                     | Physician Assistant        |
| Export Data                | Address                 | 598 Airport Blvd                    | ]               | Country                    | United States             | Practice Administrator     |
|                            | City:                   | Morrisville                         | ]               | Phone:                     | 111111111                 | Psychologist PsyD.         |
| Generate Remote Test Code  | State / Province:       | North Carolina                      |                 | Fay:                       |                           | Psychologist PhD.          |
| View Audit Log             | State / Trovince.       | North Garolina                      |                 | T dA.                      |                           | Psychologist               |
|                            |                         |                                     | Billing Contact | Information                |                           | Other                      |
| Manage Users               | Full Name:              |                                     |                 | Zip or Postcode:           |                           |                            |
| Assessment Settings        | Address:                |                                     |                 | Country:                   | United States V           |                            |
|                            | City:                   |                                     |                 | Phone:                     |                           |                            |
| Demography Settings        | State / Province:       |                                     |                 | Fax:                       |                           |                            |
| Change My Password         | Convert Strength:       | O Low O Modium O High               |                 | Password Expiration (days) | 0                         |                            |
|                            |                         | Enable FOT Notification             |                 | FOT Notification Email:    |                           |                            |
| Download VS4 Software      |                         | Ence Initial Password Change        |                 | Auto Log Off (minutes):    | 15                        |                            |
| Poimbursoment Guide        |                         | Disable users after 5 failed logins |                 | Auto Eog On (minutos).     | 19                        |                            |
|                            |                         |                                     |                 |                            |                           |                            |
| Free Training Webinar      |                         |                                     | Save Acco       | bunt Data                  |                           |                            |
|                            |                         |                                     |                 |                            |                           |                            |

Don't forget to click here to SAVE your account data

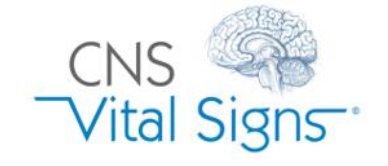

## Edit Account Profile